## AVID- Premiere and Davinci Resolve - Audio and Video Monitoring in CMB 1.111 Only

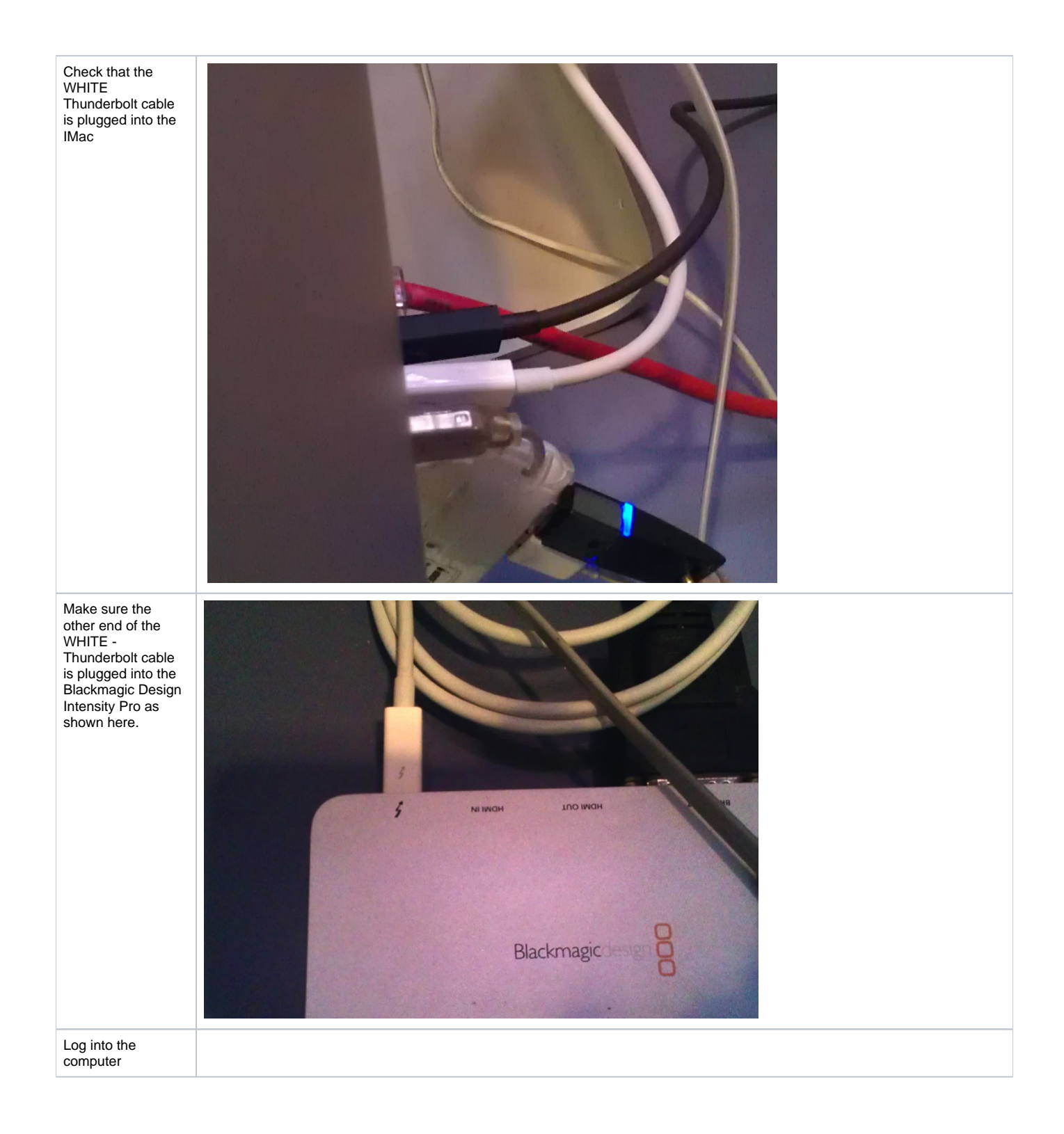

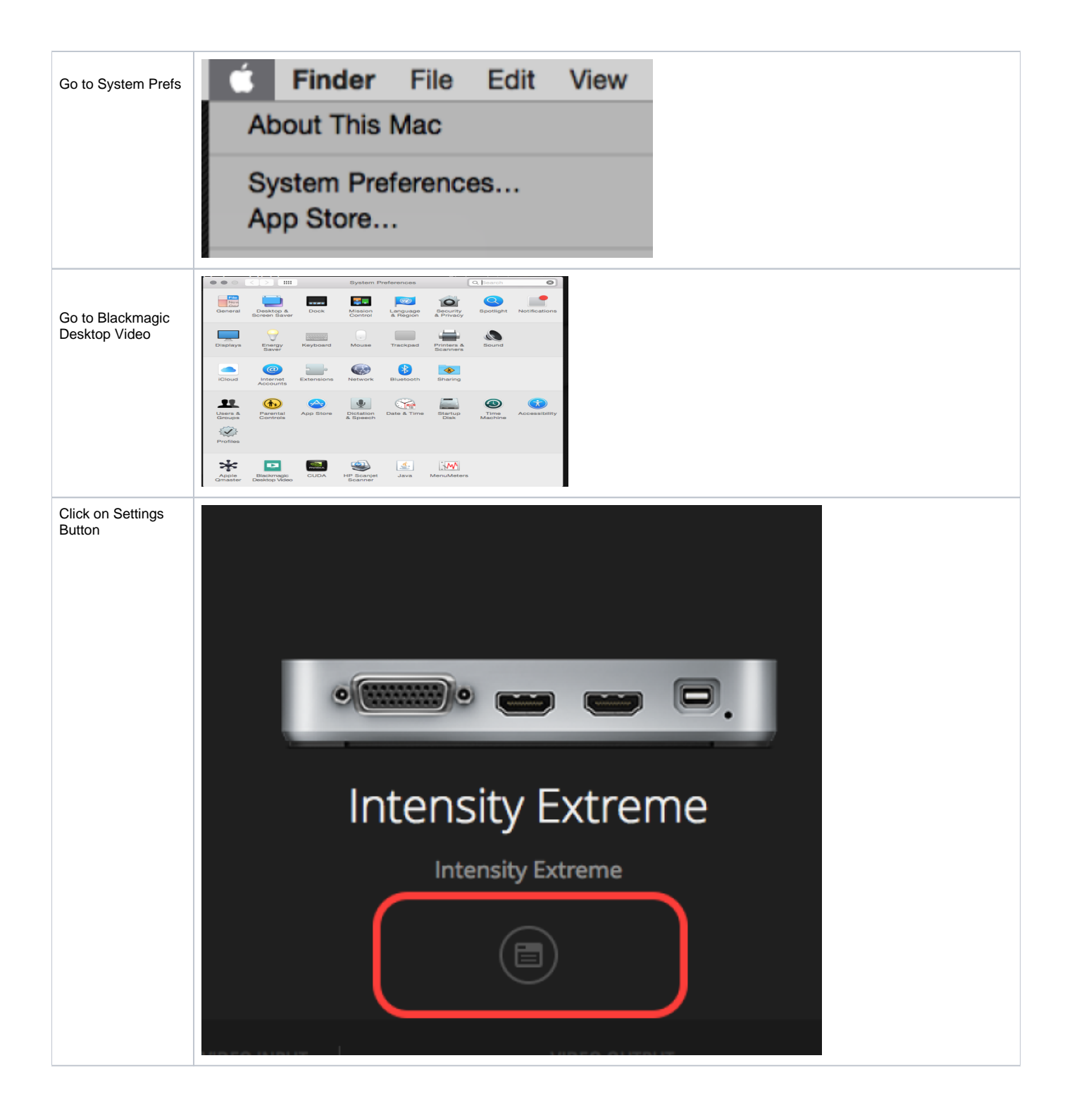

| Click on Video><br>Choose Video<br>Output > Select<br>Component and<br>choose 1080p23.98 | Intensity Extreme                                                       |
|------------------------------------------------------------------------------------------|-------------------------------------------------------------------------|
|                                                                                          | Video ludio Conversions About<br>Video Input                            |
|                                                                                          | HDMI Component Composite S Video                                        |
|                                                                                          | Video Output Output Format: 1080p23.98                                  |
|                                                                                          | Set Analog Video Output:       Image: Component Composite       S Video |
|                                                                                          | Idle Output: O Black Last Frame Shown                                   |
|                                                                                          | Cancel Save                                                             |
| Click on Audio Tab<br>> Click on RCA<br>Click on Save                                    | Video Audio Conversions About<br>udio Input                             |
|                                                                                          |                                                                         |
|                                                                                          |                                                                         |
|                                                                                          | Cancel Save                                                             |

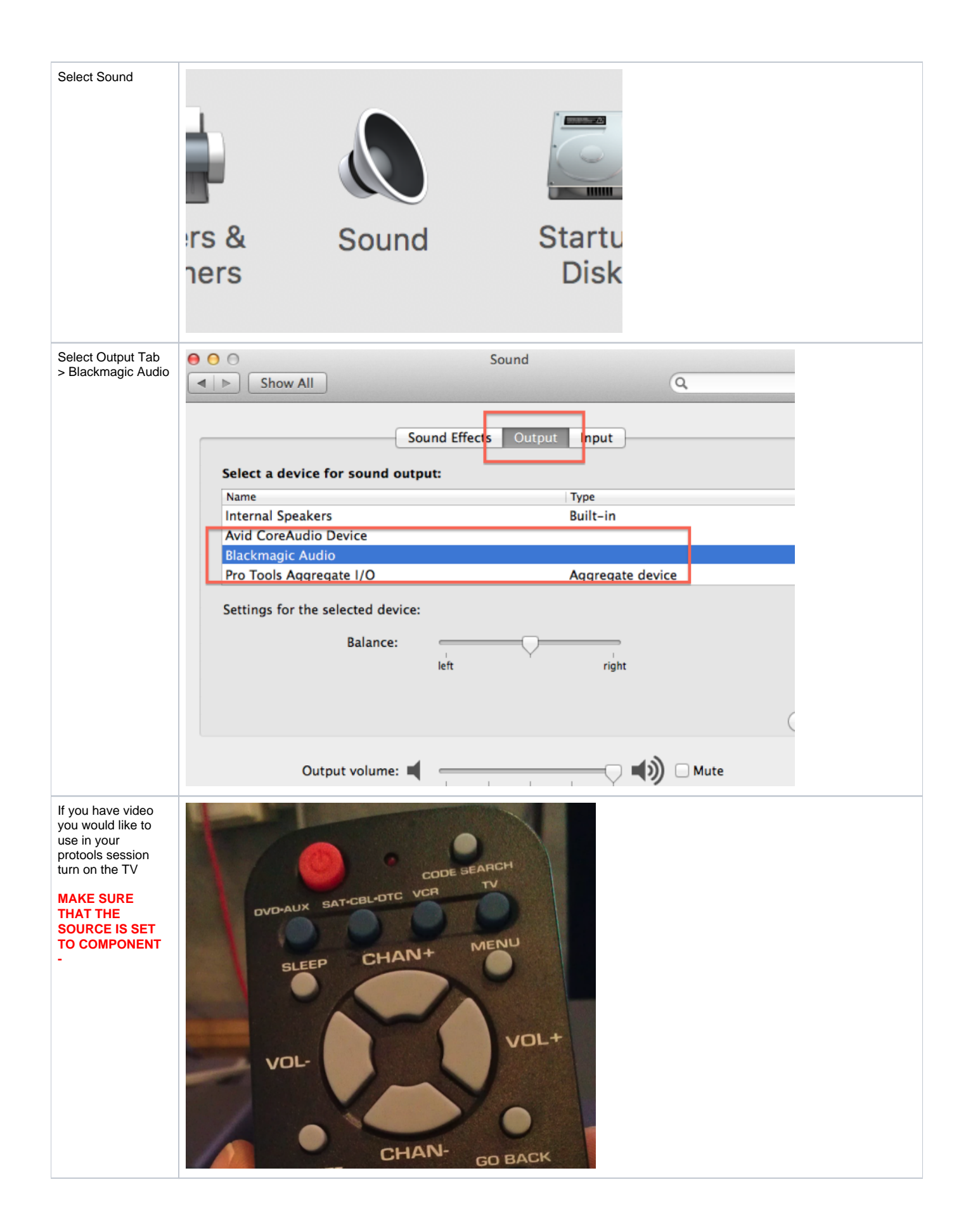

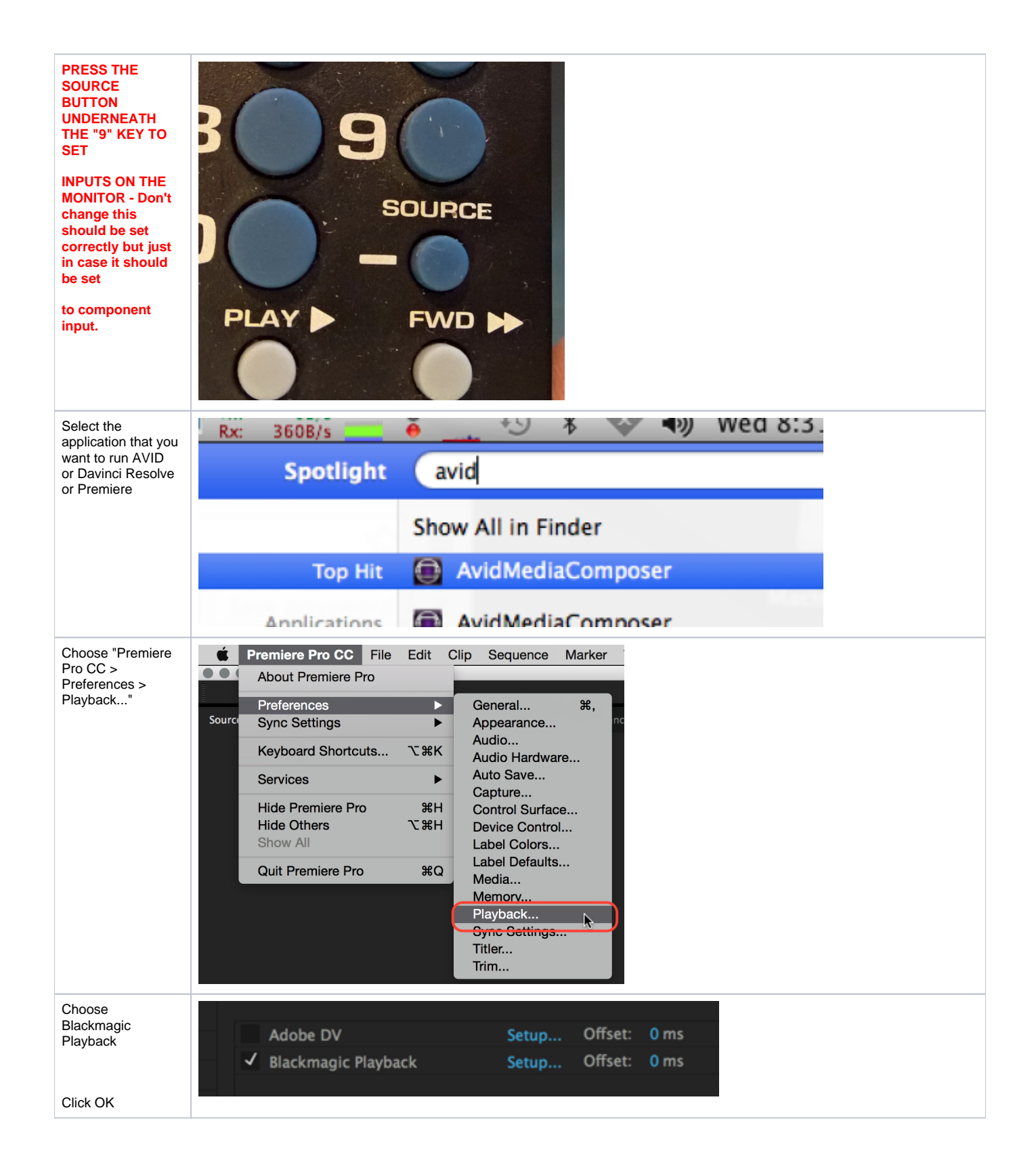

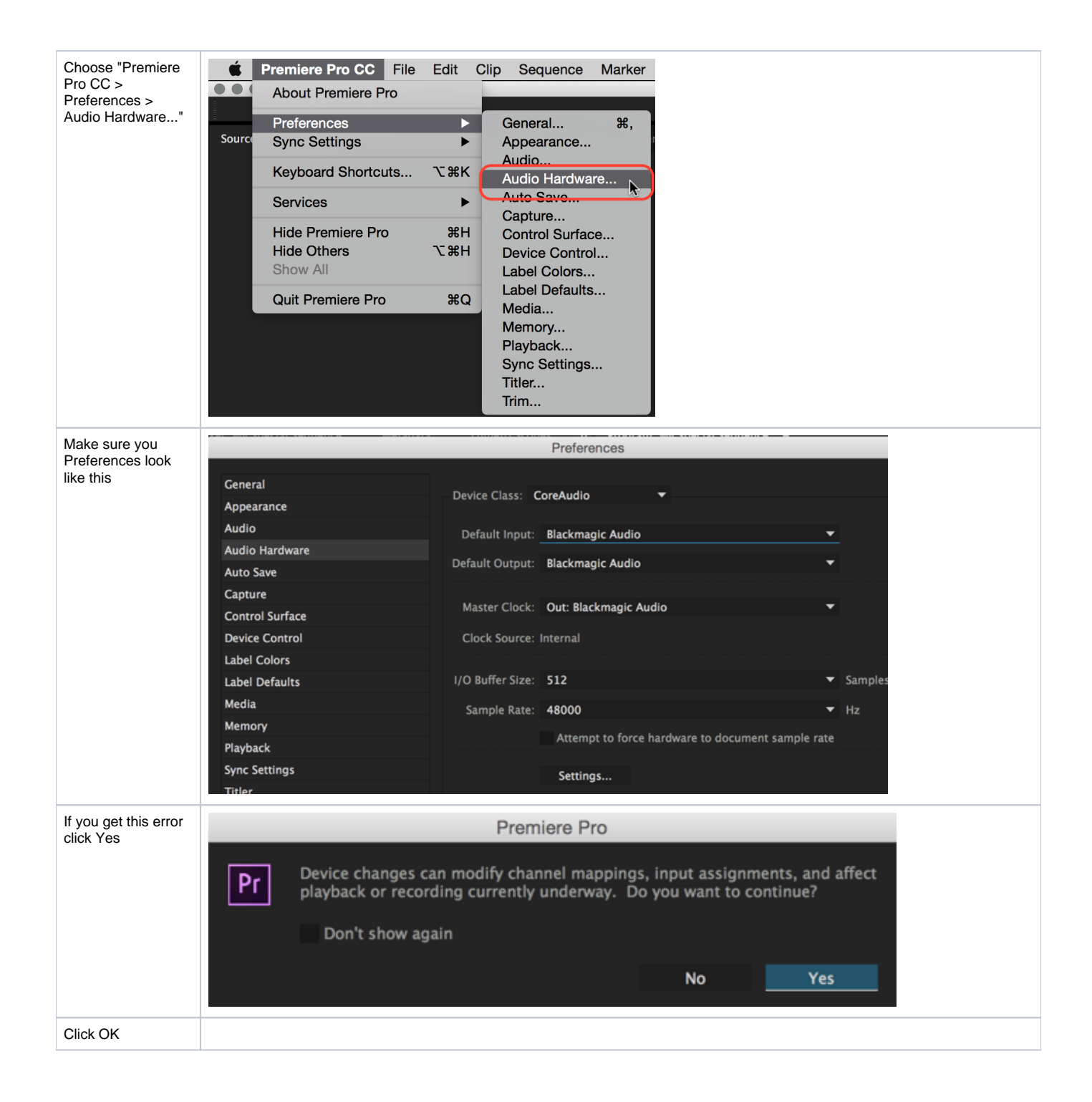

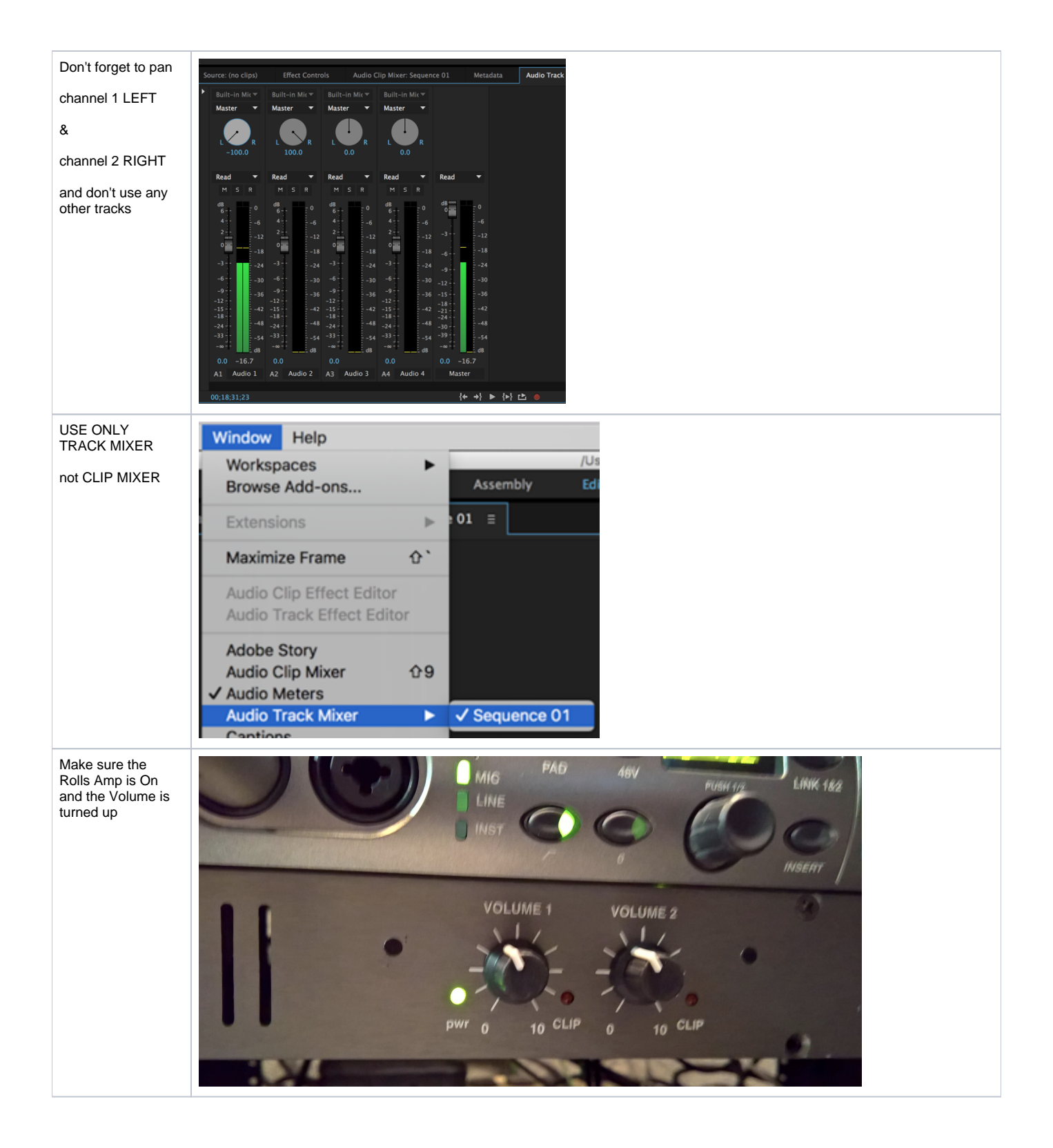